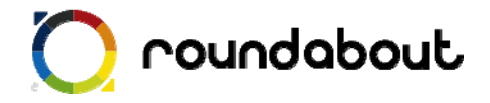

# テンプレート解説書

# (アパレル系サイト)

Last update 2010/02/26

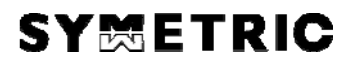

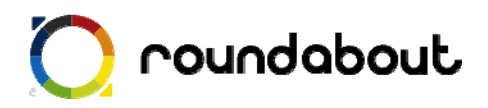

### 目次

| テンプレート解説書(アパレル系サイト)について | 3                                                                                                    |
|-------------------------|----------------------------------------------------------------------------------------------------|
| テンプレートを利用した携帯サイト制作方法    | 4                                                                                                    |
| 全ページ共通画像について            | 5                                                                                                    |
| トップページ解説                | 7                                                                                                    |
| コンセプトページ解説              | 8                                                                                                    |
| 商品ページ解説                 | 9                                                                                                    |
| 店舗案内ページ解説               | 10                                                                                                    |
| 文言を編集する                 | 11                                                                                                    |
| サーバにアップして完成             | 12                                                                                                    |
| ;画像一覧(アパレル系サイト)         | 13                                                                                                    |
|                         | <ul> <li>テンプレート解説書(アパレル系サイト)について</li> <li>テンプレートを利用した携帯サイト制作方法</li> <li>全ページ共通画像について</li> <li>トップページ解説</li> <li>コンセプトページ解説</li> <li>商品ページ解説</li> <li>店舗案内ページ解説</li> <li>文言を編集する</li> <li>サーバにアップして完成</li> <li>:</li></ul> |

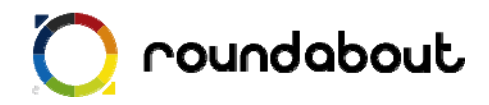

#### 1. <u>テンプレート解説書(アパレル系サイト)について</u>

テンプレート解説書はラウンドアバウトが動作する環境上で利用可能な携帯サイト制作用 のテンプレートに関する解説を行います。この解説書を利用することで、携帯サイト制作 経験がない場合でもテンプレートを使って、どのように携帯サイトを制作するかを解説し ていきます。本書ではあくまでテンプレートとほぼ同じレイアウトのサイトを作成する方 法を解説していきます。尚、テンプレート解説書はテンプレート毎に用意されています。 本書は「アパレル系ショップ」を想定したサンプルになります。

・テンプレートの対応端末

テンプレートが対応している端末はテーブルに対応している 3G端末

アパレル系サイトは以下のコンテンツが用意されております。

トップページ

コンセプトページ 商品ページ 店舗案内ページ

各サンプルページを1ページ毎に解説を行っていきます。

テンプレート内で利用されている全画像のファイル名、サイズについては本書最後の「画 像一覧」を参照ください。

※ ラウンドアバウトを利用した携帯サイト開発手法についてはデベロッパーズサイトより「開発ガイド(基本編)」を参照してください(デベロッパーズサイトへの登録が必要です)。

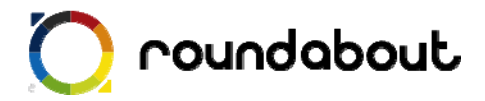

#### 2. テンプレートを利用した携帯サイト制作方法

テンプレートを利用した携帯サイト制作は以下の手順で行われます。

手順① テンプレート内で利用されている全ページ共通画像を独自画像に置き換える。 →全ページ共通画像について p.5

手順② 各ページで利用されているメイン画像を独自画像に置き換える。

- →トップページ解説 p.7
- →コンセプトページ解説 p.8
- →商品ページ解説 p.9
- →店舗案内ページ解説 p.10

手順③ 各ページの自由コンテンツ部分を必要に応じて編集する。

※自由コンテンツ部分とは・・・作成するサイトによって内容がテンプレートと異なってくる箇所

- →トップページ解説 p.7
- →コンセプトページ解説 p.8
- →商品ページ解説 p.9
- →店舗案内ページ解説 p.10

手順④ 各ページの文言を編集する。 →文言を編集する p.11

手順⑤ コンテンツをサーバにアップすれば完成。 →サーバにアップして完成 p.12

では実際に次のページから解説をします。

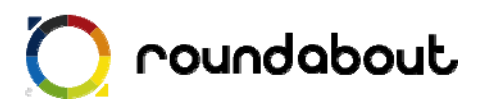

#### 3. 全ページ共通画像について

テンプレートで利用されている画像の中には全ページで共通利用されている画像があります。このアパレル系サイトを想定したテンプレートでは以下の画像が共通で利用されています。これら全ページ共通画像をサイトに合わせて独自画像と置き換えます。

簡単に置き換えるためには実際にサイトで利用されているファイル名と同じファイル名にする必要があ ります。尚、グローバルメニューについて2パターン用意するのは「該当ページで表示するメニュー画 像」と「該当ページ以外で表示するメニュー画像」を変更するためです。

※ファイル名を独自のファイル名に変更する場合は、HTML ファイルの img タグを修正してください。

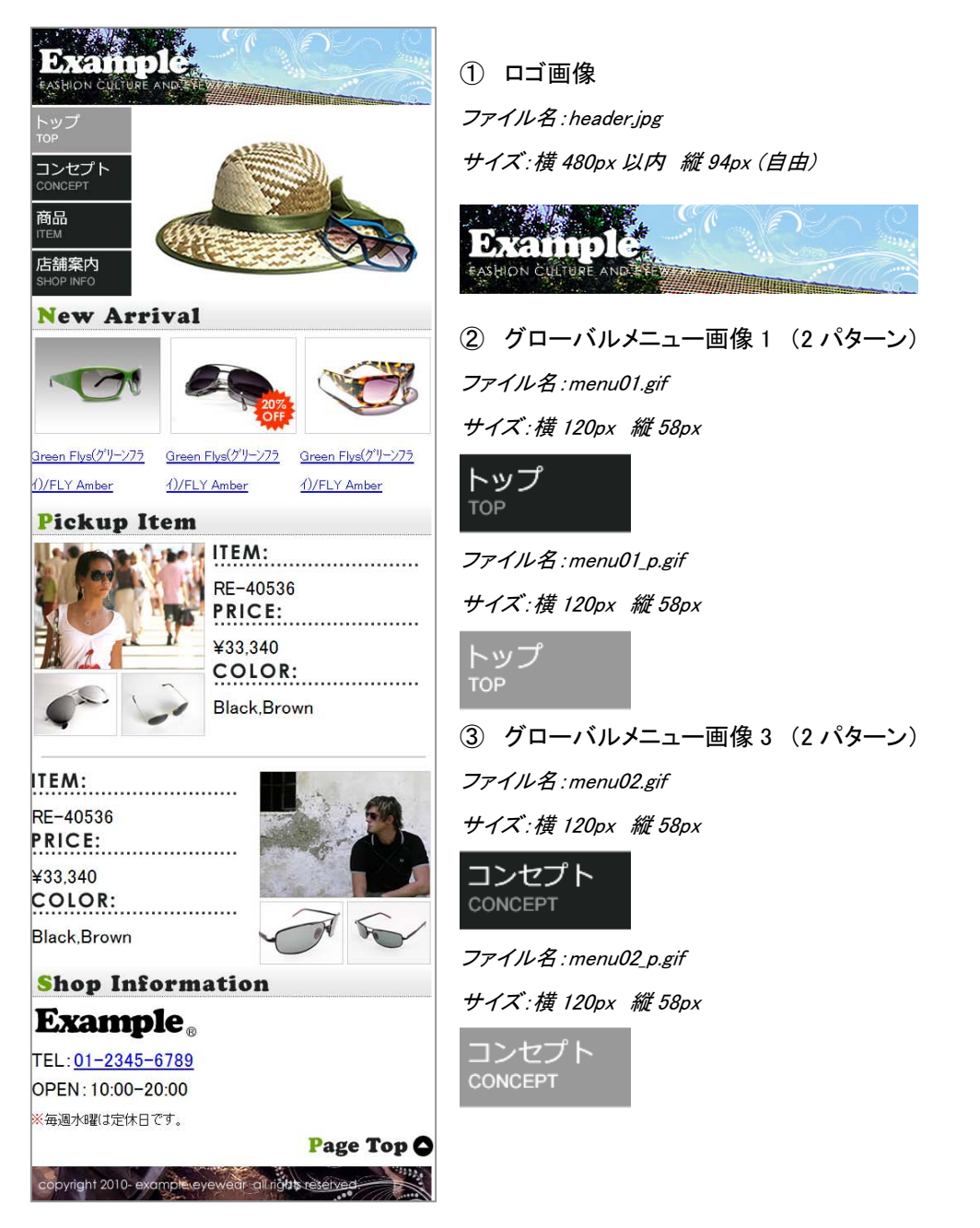

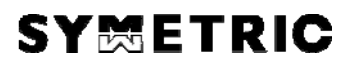

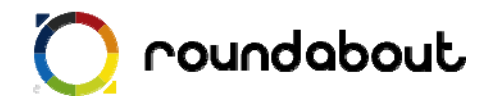

④ グローバルメニュー画像2(2パターン)

ファイル名:menu03.gif

サイズ:横 120px 縦 58px

商品 ITEM

ファイル名:menu03\_p.gif

サイズ:横120px 縦58px

商品 ITEM

⑤ グローバルメニュー画像4(2パターン)

ファイル名 : menu04.gif

サイズ:横 120px 縦 58px

店舗案内 SHOP INFO

ファイル名 : menu04\_p.gif

サイズ:横 120px 縦 58px

店舗案内 SHOP INFO

⑤ フッター画像
 ファイル名:footer.jpg
 サイズ:横 480px 以内 縦 50px (自由)

copyright 2010- example eyewear all rights reserved

⑦ リンク画像(必須ではない)
 ファイル名:pagetop.gif
 サイズ:横 155px(自由)縦 35px(自由)

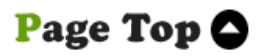

以上の画像を独自画像と置き換えれば手順①は終了です。

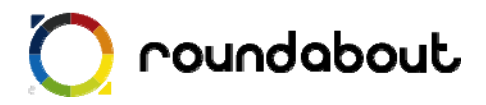

#### 4. <u>トップページ解説</u>

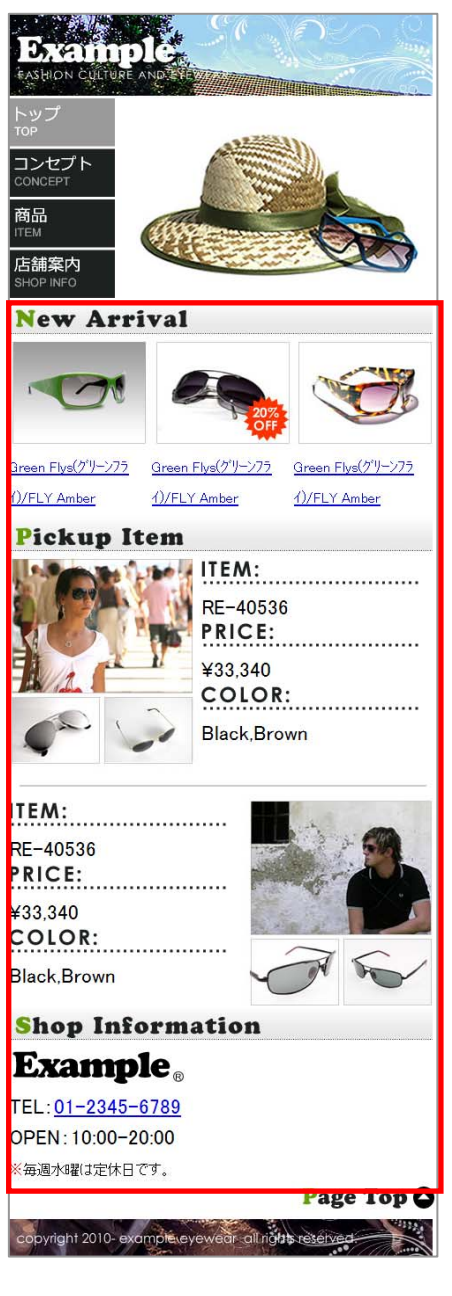

 トップページのメイン画像について
 トップページのメイン画像を独自画像と置き換えます。
 このメイン画像は左のメニュー画像と合わせて横幅が 480px
 になるように計算されています。そのため、このメイン画像は 横、縦とも固定値になります。
 画像ファイル名: main\_index.jpg
 サイズ: 横 360px(固定) 縦 232px (固定)

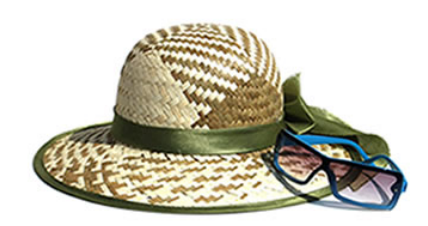

② トップページの自由コンテンツについて キャプチャ画像の赤枠部分は自由コンテンツとなります。 コンテンツの内容に合わせて、自由に変更してください。

【自由に変更する場合】

コーナー画像を好きな画像に変更したり、不要なコーナー画像やタグを削除して変更してください。他のページやテンプレートから好きなパーツのソースをコピー&ペーストすることも可能です。

自由に変更する場合の注意点として、CSS についてはテンプ レート内で利用されている CSS のクラスを利用してください。 色などの値については CSS ファイルを変更して利用してくだ さい。

※携帯サイトで利用できるタグは PC と異なるので注意が必要です。

※携帯サイトでは使える CSS が限られているので、テンプレート内で利用している CSS 以外を利用する場合は想定通り動かな い可能性がございます。

【同じレイアウトで画像だけ変更する場合】

index.html 内の残っている全ての画像を独自画像と置き換えてください。

[Pickup Item]内の画像は各アイテム3画像ありますが、配置している画像自体は1画像で表現しています。

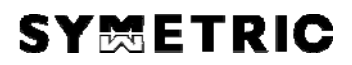

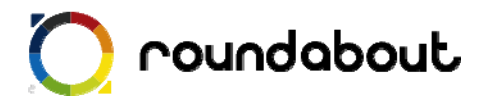

### 5. <u>コンセプトページ解</u>説

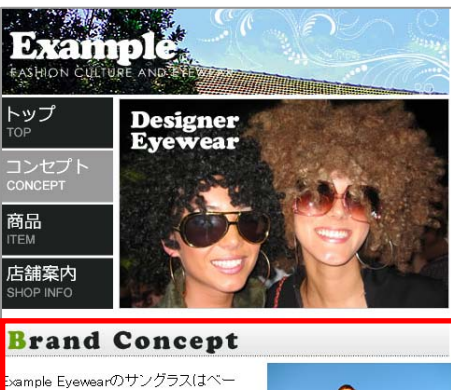

ックなデザインと上品な雰囲気でトータ ファッションを提唱し、ライフスタイルま をもコーディネイトしています。

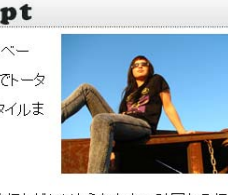

Page Top 🗅

流行などにはとらわれない確固たる信念 と、ファッションの本質とは何かを訴える ような個性的なラインナップであなたの目 元を演出します。

(1) コンセプトページのメイン画像について コンセプトページのメイン画像を独自画像と置き換えます。 画像ファイル名: main\_concept\_jpg サイズ: 横 360px(固定) 縦 232px (固定)

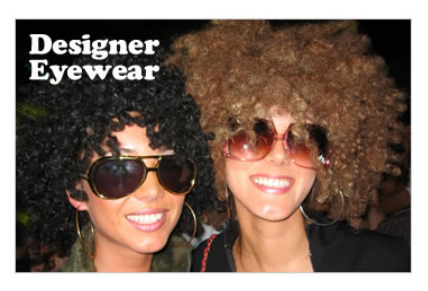

② コンセプトページの自由コンテンツについて キャプチャ画像の赤枠部分は自由コンテンツになります。 作成するコンンテンツの内容に合わせて自由に変更してく ださい。

※携帯サイトで利用できるタグは PC と異なるので注意が必要です。

※携帯サイトでは使える CSS が限られているので、テンプレート内で利用している CSS 以外を利用する場合は想定通り動かな い可能性がございます。

【このレイアウトを利用する場合】

opyright 2010- example eyewear all rights reserved

コーナータイトル画像を独自のコンテンツに合わせた内容の画像と置き換えてください。

コーナータイトル以下のコンテンツについても画像とテキストをコンテンツに合わせて置き換え、修正し てください

このページのコンテンツは1行内に画像とテキストを配置しています。このレイアウトは画像に対し て float を設定することにより実現しています。詳しくは concept.html 内の<!-Brand Concept-->以下を 参照してください。

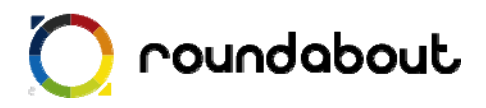

#### 6. <u>商品ページ解説</u>

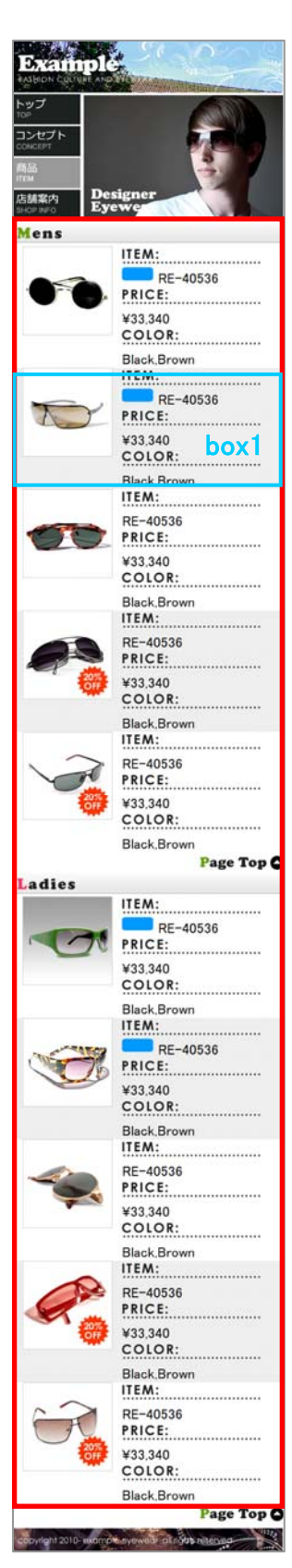

商品ページメイン画像
 商品ページのメイン画像を独自画像と置き換えます。
 ファイル名: main\_item.gif
 サイズ: 横 360px(固定) 縦 232px(固定)

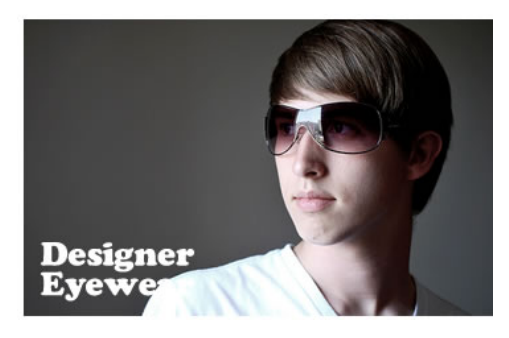

② 商品ページの自由コンテンツについて キャプチャ画像の赤枠部分は自由コンテンツになります。作成す るコンテンツの内容に合わせて自由に変更してください。

※携帯サイトで利用できるタグは PC と異なるので注意が必要です。
※携帯サイトでは使える CSS が限られているので、テンプレート内で利用している CSS 以外を利用する場合は想定通り動かない可能性がございます。

【このレイアウトを利用する場合】 このページではコーナータイトル以外は box1 の繰り返しで構成 されいます。

box1 は大きな table タグの中の tr タグと 2 つの td タグ、3 つの div タグから構成されています。一部 box には NEW という独自 アイコン画像もレイアウトされています。このアイコン画像につ いてもサイトの内容に応じて独自の画像に変更してください。

詳しくは item.html の<!---Mens-->以下を参照ください。

コーナータイトル以下のコンテンツ以外も画像やテキストを独自の画像と 差し替えて利用してください。

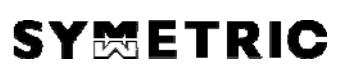

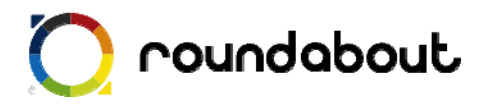

### 7. <u>店舗案内ページ解説</u>

① 店舗案内ページメイン画像 店舗案内ページのメイン画像を独自画像と置き換えま す。 ・ッフ ファイル名: main\_info.jpg コンセプト サイズ: 横 360px(固定) 縦 232px (固定) 商品 Shop Information **Example**。橫浜店 TEL:01-2345-6789 OPEN: 10:00-20:00 毎週水曜は定休日です。 20 Example。 銀座店 ② 店舗案内ページの自由コンテンツについて TEL:01-2345-6789 OPEN: 10:00-20:00 キャプチャ画像の赤枠部分は自由コンテンツになりま 毎週水曜は定休日です。 す。作成するコンテンツの内容に合わせて自由に変更し てください。 age Top copyright 2010- example eyewear all routs reserved

※携帯サイトで利用できるタグは PC と異なるので注意が必要です。

※携帯サイトでは使える CSS が限られているので、テンプレート内で利用している CSS 以外を利用する場合は想定通り動かない可能性がございます。

【このレイアウトを利用する場合】

店舗案内ページのコンテンツも商品ページと同じように、table タグで構成されています。 詳しくは info.html の<!--Shop Information-->以下を参照ください。

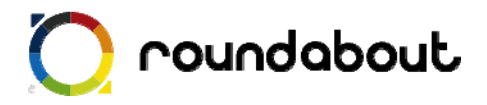

#### 8. <u>文言を編集する</u>

最後に各ページのテキスト文言をサイト内容に合わせて編集します。テキスト編集には Adobe Dreamweaver などを使って直接 HTML ファイルを編集してください。

テキスト文言編集時には下記点に注意してください。

◆ 1行で表示するテキスト文字数は 12 文字以内

※ 12 文字以内とすることで、意図しない折り返しが少なくなります。

※ 右又は左に画像、逆側にテキストのようなレイアウトではこの限りではありません。

各ページの title タグも忘れずに編集を行ってください。また各ページに keyword と description を 記載する箇所もありますので、こちらも忘れずに編集をおこなってください。

キーワード記述部分

<meta name="keyword" contents="キーワードを記述" />

ページ紹介記述部分

<meta name="description" contents="ページ内容の紹介文を記述" />

尚、多くの携帯サイトでカタカナは半角文字で入力しますが、ラウンドアバウトが半角への変換は 自動的に行うので、テキスト文言編集時には半角を意識する必要はありません。

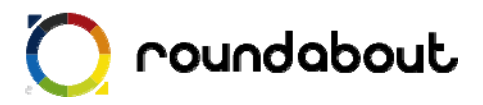

#### 9. <u>サーバにアップして完成</u>

全ページ共通画像、各ページメイン画像、自由コンテンツ部分、文言の編集を終えるとテンプレー トを利用した携帯サイト制作は完了です。

最後に作成したコンテンツ(HTML、画像、CSS)をサーバ上にアップロードすれば完了です。

以後、テンプレートをカスタマイズする方法として他のテンプレートの一部分だけを利用したりする ことで、自由コンテンツ部分を変更したり、新たなページを作成したりすることで作成した携帯サイ トをさらに高いレベルのサイトに変更していきます。

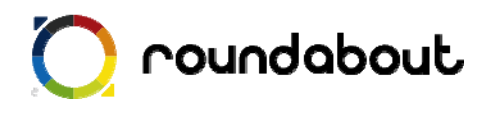

参考:画像一覧(アパレル系サイト)

| 画像                                                  | ファイル名             | Width | Height |
|-----------------------------------------------------|-------------------|-------|--------|
| New Arrival                                         | category01.jpg    | 480   | 42     |
| Pickup Item                                         | category03.jpg    | 480   | 55     |
| Brand Concept                                       | category04.jpg    | 480   | 45     |
| Mens                                                | category05.jpg    | 480   | 45     |
| Ladies                                              | category06.jpg    | 480   | 43     |
| Shop Information                                    | category07.jpg    | 480   | 45     |
| COLOR:                                              | color.gif         | 250   | 37     |
|                                                     | concept_img01.jpg | 210   | 160    |
|                                                     | concept_img02.jpg | 210   | 148    |
| copyright 2010- example eyewear all rights reserved | footer.jpg        | 480   | 50     |
|                                                     | glass01.jpg       | 160   | 160    |
|                                                     | glass02.jpg       | 160   | 160    |
|                                                     | glass03.jpg       | 160   | 160    |

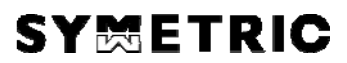

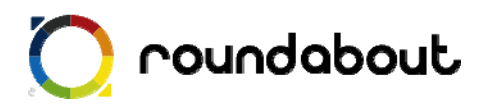

| 20%<br>CFF | glass04.jpg | 160 | 160 |
|------------|-------------|-----|-----|
| 20%<br>CFF | glass05.jpg | 160 | 160 |
|            | glass06.jpg | 160 | 160 |
|            | glass07.jpg | 160 | 160 |
|            | glass08.jpg | 160 | 160 |
|            | glass09.jpg | 160 | 160 |
| 207        | glass10.jpg | 160 | 160 |
|            | header.jpg  | 480 | 94  |
| ITEM:      | item.gif    | 250 | 37  |
| Example    | logo.gif    | 200 | 50  |

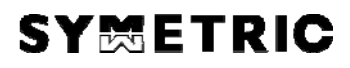

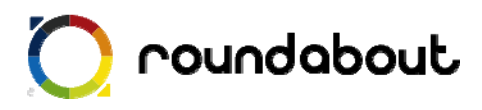

| Designer<br>Eyewear   | main_concept.jpg | 360 | 242 |
|-----------------------|------------------|-----|-----|
|                       | main_index.jpg   | 360 | 232 |
| Deigner<br>Eyewear    | main_info.jpg    | 360 | 232 |
| Designer<br>Eyewe     | main_item.jpg    |     | 232 |
| トップ<br><sup>TOP</sup> | menu01.gif       | 120 | 58  |
| トップ<br>TOP            | menu01_p.gif     | 120 | 58  |
| コンセプト<br>CONCEPT      | menu02.gif       | 120 | 58  |
| コンセプト<br>CONCEPT      | menu02_p.gif     | 120 | 58  |
| 商品<br>ITEM            | menu03.gif       | 120 | 58  |
| 商品<br>ITEM            | menu03_p.gif     | 120 | 58  |

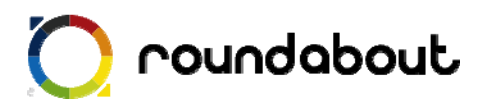

| 店舗案内<br>SHOP INFO | menu04.gif     | 120 | 58  |
|-------------------|----------------|-----|-----|
| 店舗案内<br>SHOP INFO | menu04_p.gif   | 120 | 58  |
| NEW               | new.gif        | 56  | 25  |
| Page Top 🔷        | pagetop.gif    | 155 | 35  |
|                   | picup01.jpg    | 215 | 245 |
|                   | picup02.jpg    | 215 | 235 |
| PRICE:            | price.gif      | 250 | 37  |
|                   | shop_img01.jpg | 195 | 248 |

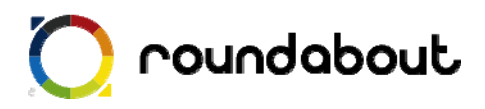

|                                 | shop_img02.jpg  | 195 | 248 |
|---------------------------------|-----------------|-----|-----|
| <b>Example</b> ® 横浜店            | shop_logo01.gif | 250 | 50  |
| <b>Example</b> <sub>®</sub> 銀座店 | shop_logo02.gif | 250 | 50  |
|                                 | top_item01.jpg  | 160 | 125 |
| 20%<br>OFF                      | top_item02.jpg  | 160 | 125 |
|                                 | top_item03.jpg  | 160 | 125 |